# 3.2. Installationsvejledning

Dette afsnit beskriver nyinstallation af PlanBooK 9. Programopdatering er beskrevet i afsnit 3.4.

## 3.2.1. Sådan bruger du afsnit 3.2

Afsnit 3.2 beskriver flere installationsformer og databasetyper. Derfor er det kun nødvendigt at læse de afsnit, der vedrører ens egen installationsform og databasetype:

| Det program, som installerer PlanBooK, downloades fra internettet:<br>Læs om fremgangsmåden i afsnit 3.2.2. |
|----------------------------------------------------------------------------------------------------|
| Hvis du selv skal installere PlanBooK på din egen eller en kollegas PC:                                     |
| Læs afsnit 3.2.3.                                                                                           |
| Hvis du er IT-tekniker, der ønsker at lave en automatisk installation:                                      |
| Læs afsnit 3.2.4 og evt. 3.2.9.                                                                             |
| Avis du skal bruge en Access-database:                                                                      |
| Læs afsnit 3.2.5 (spring dog afsnittet over, hvis databasen allerede er installeret på en fælles server)    |
| Læs afsnit 3.2.7                                                                                            |
| Hvis du skal bruge en SQL Server database:                                                                  |
| Læs afsnit 3.2.6 (spring dog afsnittet over, hvis databasen allerede er oprettet)                           |
| Læs afsnit 3.2.8                                                                                            |
| Hvis du har fået installeret alene en programopdatering og derfor mangler "udskrivningsmaskinen":           |
| Læs afsnit 3.2.10                                                                                           |

Installationsprogrammet med PlanBooK 9 hentes via internettet<sup>1</sup>.

3.2.2. Download installationsprogram

#### A1

Indtast denne adresse i din internet-browser: www.planbook.dk/planbook9

#### A2

Så vises følgende billede  $\rightarrow$ 

Klik på den grønne knap "Fortsæt til login", hvis du vil fortsætte.

|                                                                                                    | <ul> <li>I de la factoria de la factoria de la fac</li></ul> | ww.ikon-informatik.dk                                                                                                    | /planbook9/                                                                                                    | •                                                                                                    | Google                                                                                                    |                                                                                                    |
|----------------------------------------------------------------------------------------------------|----------------------------------------------------------------------------------------------------|----------------------------------------------------------------------------------------------------|----------------------------------------------------------------------------------------------------|----------------------------------------------------------------------------------------------------|----------------------------------------------------------------------------------------------------|----------------------------------------------------------------------------------------------------|
| 🚖 🍄                                                                                                    | 🏉 PlanBooK 9's                                                                                                    | hjemmeside                                                                                                    |                                                                                                    | 🟠 Star <u>t</u> side 🔹 🔝 Fee                                                                                                    | ds (1) 🔹 🖶 U <u>d</u> skriv 💌                                                                                  | 😳 Side 👻 🎯 Funktion                                                                                       |
|                                                                                                    | Pla                                                                                                    | mBoo                                                                                                    | <b>8</b> X                                                                                                    | IKO                                                                                                    | ON INFORM                                                                                                    | ATIK ApS                                                                                                  |
| Ikon Info                                                                                                    | rmatik ApS -                                                                                                    | Lundagervej 1                                                                                                    | 7 - 7000 Frede                                                                                                    | ricia - www.ikon-ii                                                                                                    | ıformatik.dk - info@i                                                                                          | kon-informatik.dk                                                                                         |
| Int                                                                                                    | TO                                                                                                    | Login                                                                                                    | PlanBooK 9                                                                                                    | PlanBooK WE                                                                                                    | Andre programme<br>og vejledninger                                                                             | r Særlige downloa                                                                                         |
|                                                                                                    |                                                                                                    |                                                                                                    |                                                                                                    |                                                                                                    |                                                                                                    |                                                                                                    |
| Gennem<br>og suppl<br>PlanBool<br><b>PlanBoo</b> l                                                                                                   | denne side k<br>erende beskr<br>: 9 vil i den k<br>K 9 efter, a                                                                                                    | kan du hente ins<br>rivelser.<br>kommende tid ei<br><b>t du har fået b</b>                                                                                                    | stallationsprogr<br>rstatte PlanBoo<br><b>rev fra Ikon I</b>                                                                                   | ammer med PlanBoo<br>K 2007. Du kan før<br>formatik ApS om                                                                                                    | K 9, programopdate<br>st hente dette mat<br>, at PlanBooK 9 er j                                               | ringer, vejledninge<br>teriale for<br>klar for jeres                                                      |
| Gennem<br>og suppl<br>PlanBooł<br>PlanBoo<br>organis<br>måneder<br>PlanBooł                                                                          | denne side k<br>erende beskr<br>: 9 vil i den k<br>K 9 efter, a<br>ation. Disse<br>. Så længe d<br>: 2007 via fø                                                                                                    | kan du hente in:<br>rivelser.<br>kommende tid ei<br>t <b>du har fået b</b><br>breve udsende<br>du ikke har modt<br>ilgende link <u>Plan</u>                                            | stallationsprogr<br>rstatte PlanBoo<br><b>rev fra Ikon I</b><br>s til kunder me<br>caget brev ved<br><u>Book 2007's hj</u>                     | ammer med PlanBoo<br>K 2007. <b>Du kan fø</b> i<br>I <b>formatik ApS om</b><br>d PlanBooK-support<br>. PlanBooK 9, kan d<br><u>emmeside</u> .                              | K 9, programopdate<br>st hente dette mat<br>at PlanBooK 9 er l<br>abonnement gradvist<br>lu stadigt hente opd  | ringer, vejledninge<br>t <b>eriale for</b><br>d <b>lar for jeres</b><br>t over de kommen<br>ateringer til |
| Gennem<br>og suppl<br>PlanBool<br><b>PlanBoo</b><br>organis<br>måneder<br>PlanBool<br>For at få                                                      | denne side k<br>erende beskr<br>9 vil i den k<br>K 9 efter, a<br>ation. Disse<br>. Så længe d<br>2007 via fø<br>adgang til d                                                                                                    | kan du hente ins<br>rivelser.<br>kommende tid ei<br><b>t du har fået b</b><br>breve udsende:<br>Ju ikke har modt<br>ilgende link <u>Plan</u><br>download skal d                        | stallationsprogr<br>rstatte PlanBoo<br><b>rev fra Ikon I</b><br>s til kunder me<br>saget brev ved<br><u>BooK 2007's hj</u><br>u først logge ir | ammer med PlanBoo<br>K 2007. <b>Du kan føi</b><br>f <b>formatik ApS om</b><br>d PlanBooK-support<br>. PlanBooK 9, kan d<br><u>ammeside</u> .<br>d: <b>Fortsæt til logi</b> | K 9, programopdate<br>st hente dette mat<br>at PlanBook 9 er l<br>abonnement gradvist<br>lu stadigt hente opd  | ringer, vejledninge<br>teriale for<br>dar for jeres<br>t over de kommen<br>ateringer til                  |
| Gennem<br>og suppl<br>PlanBoo<br><b>PlanBoo</b><br><b>organis</b><br>måneder<br>PlanBoo<br>For at få<br>Andre lir<br><u>Ikon Iu</u><br><u>PlanBo</u> | denne side k<br>erende beskr<br>9 vil i den k<br>K 9 efter, a<br>ation. Disse<br>. Så længe d<br>2007 via fø<br>adgang til o<br>ks:<br>nformatik Ap:<br>oK 2007's hj                                                                                                    | kan du hente in:<br>rivelser.<br>kommende tid ei<br>t <b>du har fået b</b><br>breve udsende<br>u ikke har modt<br>ligende link <u>Plan</u><br>download skal d<br><u>S's hjemmeside</u> | stallationsprogr<br>rstatte PlanBoo<br><b>rev fra Ikon I</b><br>s til kunder me<br>caget brev ved<br><u>Book 2007's hj</u><br>u forst logge ir | ammer med PlanBoo<br>K 2007. Du kan før<br>formatik ApS om<br>I PlanBook - support<br>. PlanBook 9, kan d<br><u>ammeside</u> .<br>d: <b>Fortsæt til logi</b> r             | K 9, programopdate<br>st hente dette mal<br>at PlanBooK 9 er l<br>abonnement 9 radvisi<br>lu stadigt hente opd | ringer, vejledninge<br>teriale for<br>dar for jeres<br>t over de kommen<br>ateringer til                  |

<sup>&</sup>lt;sup>1</sup> Du kan kun hente installationsprogrammer, programopdateringer, tilpassede udskrifter og vejledninger m.v., hvis der er gyldigt supportabonnement til PlanBooK. Hvis der ønskes at have adgang til programinstallation efter evt. ophør af supportabonnement, skal du sikre dig, at du får gemt det nyeste downloadede materiale.

| A3                                                           | PlanBook 9's hjemmeside - Wi                                                                       | ndows Internet Explorer                                                                             | Coogle                                                                                               | <u>د ا ـ</u>                             |
|--------------------------------------------------------------|----------------------------------------------------------------------------------------------------|----------------------------------------------------------------------------------------------------|----------------------------------------------------------------------------------------------------|------------------------------------------|
|                                                              | 🔶 🎄 🄏 PlanBook 9's hjemmes                                                                         | ide 🛛 🔤 St                                                                                          | artside 🔹 🔝 Feeds (1) 👻 👘 Udskriv 🔹 🛐                                                                | • Sįde 👻 🎯 Fynktioner 👻                  |
| Så vises login-siden.                                        | Delan:                                                                                             | SonK 9                                                                                              |                                                                                                    |                                          |
|                                                              |                                                                                                    |                                                                                                    | IKON INFORMA                                                                                         | TIK ApS                                  |
| Udfyld felterne og klik på vinduets nederste grønne          | Ikon Informatik ApS - Lunda                                                                        | gervej 17 - 7000 Fredericia                                                                         | - www.ikon-informatik.dk - info@ik                                                                   | on-informatik.dk                         |
| "Login"-knap                                                 | htm lar                                                                                            | in PlanPook 9                                                                                       | Plan Pook WEP Andre programmer                                                                       | Sandian daumlanda                        |
|                                                              |                                                                                                    | Hanbook J                                                                                           | og vejledninger                                                                                      | Særige downloads                         |
|                                                              | For at få adgang til downlog<br>denne internetside er åbnet<br>på den grønne "Login"-knap          | ad og beskrivelser skal du før<br>inde fra PlanBooK 9. Ellers u<br>nederst.                         | rst være logget ind. Login kan ske at<br>Idfyldes hvert af følgende fire felter                      | utomatisk, hvis<br>og derefter klikkes   |
|                                                              | Serienummeret skal være pr<br>felter skal også udfyldes, m<br>syntaksmæssig korrekt e-m            | æcist som oplyst i det licens<br>en de kan udfyldes med fri t<br>ailadresse).                       | bevis, der er udsendt for PlanBook s<br>ekst dog skal e-mail-feltet udfyldes                         | 9. De andre tre<br>med en                |
|                                                              | 999999                                                                                             | 99                                                                                                  |                                                                                                    |                                          |
|                                                              | Vava på dit                                                                                        | mmeret fremgår af det fremsendt<br>9-tal.                                                           | e licensbevis. Det er et tal 8 cifre langt og                                                        | det første ciffer skal                   |
|                                                              | arbejdssted:                                                                                       | Centret                                                                                             |                                                                                                    |                                          |
|                                                              | Dit navn: Jens J                                                                                   | ensen<br>ocenter.dk                                                                                 |                                                                                                    |                                          |
|                                                              | Du må kun foretage login<br>gyldigt og betalt support                                              | og download gennem der<br>abonnement for PlanBooK                                                   | nne internetside, hvis dit arbejds<br>Alt materiale er copyright-beskytte                            | <b>sted har et</b><br>et og på anden     |
|                                                              | måde beskyttet. Se også "                                                                          | vilkär for anvendelse af Plani<br>Login                                                             | <u>BooK</u> " og " <u>Vilkår for supportabonnem</u>                                                  | ent for PlanBooK".                       |
|                                                              |                                                                                                    |                                                                                                    | Internet                                                                                             |                                          |
|                                                              | College and the linear side with                                                                   | a dama Tabawa ti Puslawa                                                                            | , , , , ,                                                                                            |                                          |
| A4                                                           | CON V Attp://www.ikon-ii                                                                           | formatik.dk/planbook9/default.aspx                                                                  | Google                                                                                               | <u>ا ا</u>                               |
|                                                              | 🔶 💠 🄏 PlanBooK 9's hjemmes                                                                         | ide 🛛 🖓 St                                                                                          | artside 🔹 🔝 Feeds (1) 🔹 🖶 Udskriv 🔹 🥫                                                                | - Side 👻 🎯 Fynktioner 👻                  |
| Denne side indeholder en række links til forskellige         | Plan <sup>1</sup>                                                                                  | 300K 9                                                                                              |                                                                                                    |                                          |
| download-muligheder.                                         | IKON INFORMATIK ApS                                                                                |                                                                                                    |                                                                                                    |                                          |
| Det anhefales, at bruge den <b>første</b> af de gule "Downlo | Ikon Informatik ApS - Lunda                                                                        | gervej 17 - 7000 Fredericia                                                                         | - www.ikon-informatik.dk - info@ik                                                                   | on-informatik.dk                         |
| ad program"-knapper - nemlig knappen i afsnittet, som        | Intro Log                                                                                          | in PlanBooK 9                                                                                       | PlanBooK WEB Andre programmer<br>og vejledninger                                                     | Særlige downloads                        |
| starter med                                                  | PlanBooK 9 installationsprogram kan downloades ved klik på folgende gule knap: Download program.   |                                                                                                    |                                                                                                    |                                          |
| "PlanBooK 9 installationsprogram".                           | Programmet er senest opdateret 13.<br>Installationsprogrammet ska<br>installeret. Det skal også ar | august 2009 kl. 20:03. Filens større<br>al anvendes, hvis PlanBooK s<br>avendes ved opgradering fra | lse er 26.230.130 tegn.<br>kal bruges på en PC, hvor PlanBooK<br>PlanBooK 2007 til den nyeste PlanBo | 9 ikke i forvejen er<br>ooK 9.           |
|                                                              | Du kan downloade en <b>insta</b>                                                                   | <b>llationsvejledning</b> ved klik                                                                  | på følgende røde knap: Download vej                                                                  | edning (PDF)                             |
|                                                              | Du kan hente den nyeste                                                                            | programopdatering for se                                                                            | live PlanBooK 9 her. Du skal kun b                                                                   | ruge denne                               |
|                                                              | Programmet er senest opdateret 13.                                                                 | august 2009 kl. 20:02. Filens større                                                                | Ise er 5.866.808 tegn.                                                                               |                                          |
|                                                              | Riik pa følgende gule knap f                                                                       | or at downloade programopd                                                                          | ateringen: <b>Download program</b>                                                                   | algende røde knan:                       |
|                                                              | Download vejledning (PDF)                                                                          | inditions verticaling for inst                                                                      | anatonsprogrammet ved kiik pa n                                                                      | sigende rode knap.                       |
|                                                              | Du kan hente den nveste                                                                            | udgave af din virksomhed                                                                            | ls tilpassede udskrifter til PlanBo                                                                  | oK 9 her.                                |
| De følgende to trin indebærer download af installati-        | De er senest opdateret 24. juli 2009<br>Klik på følgende gule knap f                               | ) kl. 16:34. Filens størrelse er 751.42<br>or at downloade de tilpassed                             | 25 tegn.<br>de udskrifter: <b>Download program</b>                                                   |                                          |
| onsprogrammet. Dette kan tage lidt tid, så vær lidt          | Du kan downloade en <b>insta</b><br>røde knap: <b>Download vejledni</b>                            | llationsvejledning for udsl<br><mark>III (PDF)</mark>                                               | kriftsopdateringsprogrammet ved                                                                      | d klik på følgende                       |
| taimong her.                                                 |                                                                                                    |                                                                                                    | internet                                                                                             | 🔍 100% 🔹                                 |
| A5                                                           |                                                                                                    | Filoverførsel - sikkerh                                                                             | edsadvarsel                                                                                          | ×                                        |
|                                                              |                                                                                                    | Vil du køre eller ger                                                                               | nme denne fil?                                                                                       |                                          |
| Så spørges der om programmet skal køres eller gemmes.        |                                                                                                    | Navn: s<br>Filture: 5                                                                               | etup.exe<br>rogram 22.5 MB                                                                           |                                          |
|                                                              |                                                                                                    | Fra: v                                                                                              | vww.ikit.dk                                                                                          |                                          |
| Klik på "Kør"-knappen i vinduet for at køre installa         | tionsprogrammet                                                                                    |                                                                                                    | Kør Gem                                                                                              | Annuller                                 |
| straks eller klik på "Gem", hvis du vil gemme installatio    | nsprogrammet på                                                                                    |                                                                                                    |                                                                                                    |                                          |
| din PC eller på en server <sup>2</sup> .                     |                                                                                                    | Selvom filer fra                                                                                    | a internettet kan være nyttige, kan de                                                               | enne filtype være                        |
|                                                              |                                                                                                    | potentielt ska<br>skal du ikke k                                                                    | delig for din computer. Hvis du ikke h<br>øre eller gemme denne software. <u>Hva</u>                 | ar tillid til kilden,<br>ad er risikoen? |

 $<sup>^{2}</sup>$  Hvis installationsprogrammet f.eks. ønskes kontrolleret i en IT-afdeling før egentlig installation, kan det gemmes i stedet, og den gemte og senere kontrollerede programfil bruges til installation.

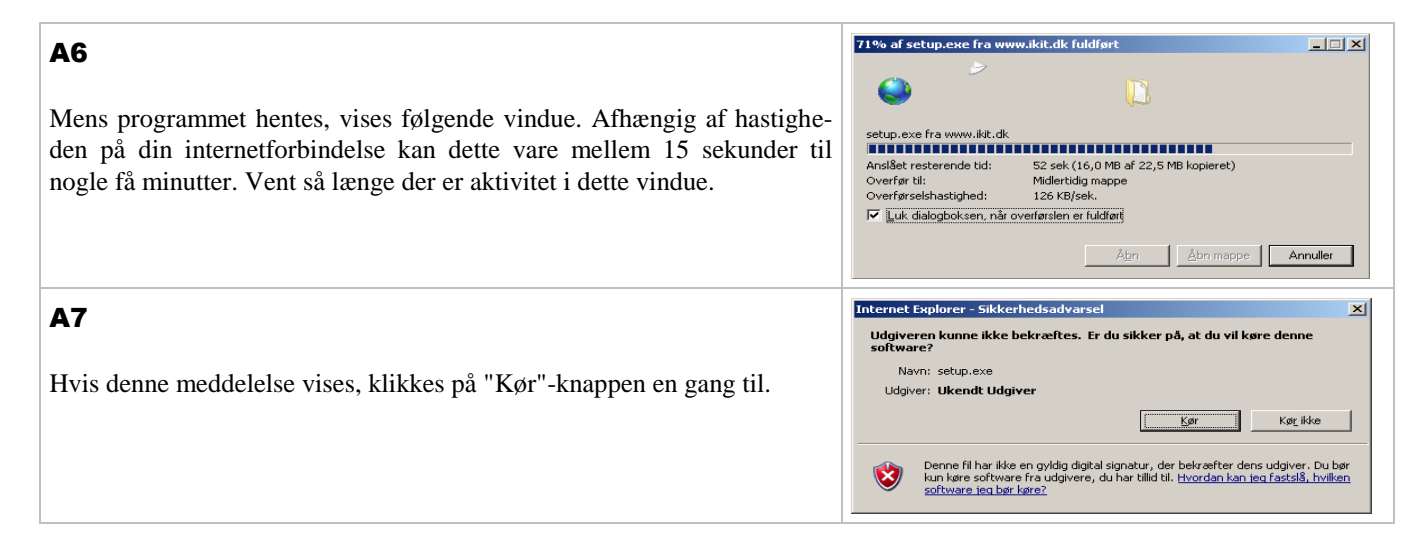

# 3.2.3. Normal programinstallation med brugerdialog

"Normal installation" sker med brugerdialog som vist i dette afsnit. Ved "Normal installation" kan man vælge installationsmappe under installationen, og der kommer en række vinduer, der viser installationens forløb.

Installation sker ved at køre et installationsprogram, der hedder "Setup.exe" (download af dette program er beskrevet i afsnit 3.2.2). I det følgende beskrives brugen af dette program.

🙀 Installation af PlanBooK 9

# **B1**

Dette startbillede dannes kort efter at installationsprogrammet "setup.exe" er startet.

## **B2**

Betingelserne i licensaftalen, der omfatter de generelle "Vilkår for anvendelse af PlanBooK" og "Vilkår for supportabonnement for PlanBooK" skal accepteres, før der kan fortsættes.

Accept sker ved at sætte flueben ved feltet i den nederste del af vinduet.

## PlanBooK 9 Dette installationsprogram vil installere PlanBooK 9 på din computer Truk Næste for at fortsætte eller Fortrud for at afbrude Dette installationsprogram er dannet 20. juli 2009 kl. 13.00. Vejledning i PDF-format til installationsprogrammet kan downloades via følgende internet-link: www.ikon-informatik.dk/planbook9/03-2.pdf Næste Fortryd 🛃 Installation af PlanBooK 9 - 🗆 × Licens- og supportvilkår Det anbefales at læse følgende aftale grundigt igennem. Vilkår for anvendelse af PlanBooK -Brugsret: Ikon Informatik ApS giver kunden brugsret til edb-systemet PlanBooK på nedennævnte vilkår. Der henvises endvidere til den leveringsaftale (eller ordrebekræftelse eller tilsvarende), der er indgået i forbindelse med bestilling af PlanBooK Licensrettigheder: PlanBooK må anvendes i og af den organisation, hvis navn fremgår af logobilledet i PlanBooK må anvendes i og af temgår af et af Ikon Informatik ApS udstedt licensberis. 🔽 Jeg acceptere betingelserne i licensaftalen Fortryd Til<u>b</u>age 🙀 Installation af PlanBooK 9 Destinationsmappe Hvor ønsker du PlanBooK 9 skal installeres? Installer PlanBooK 9 it C:\Programmer\PlanBooK\ <u>S</u>kift... Til<u>b</u>age Næste Fortryd

Velkommen til installationen af

## **B**3

Vælg den ønskede installationsmappe, hvor programmet installeres.

Normalt anbefales det at bruge installationsprogrammets forslag.

#### **B4**

Vælg derefter om PlanBooK kun skal anvendes af den person, der p.t. er logget ind på PC-eren eller af alle personer, som kan anvende den pågældende PC.

## **B**5

Så er installationsprogrammet klar til at foretage installation.

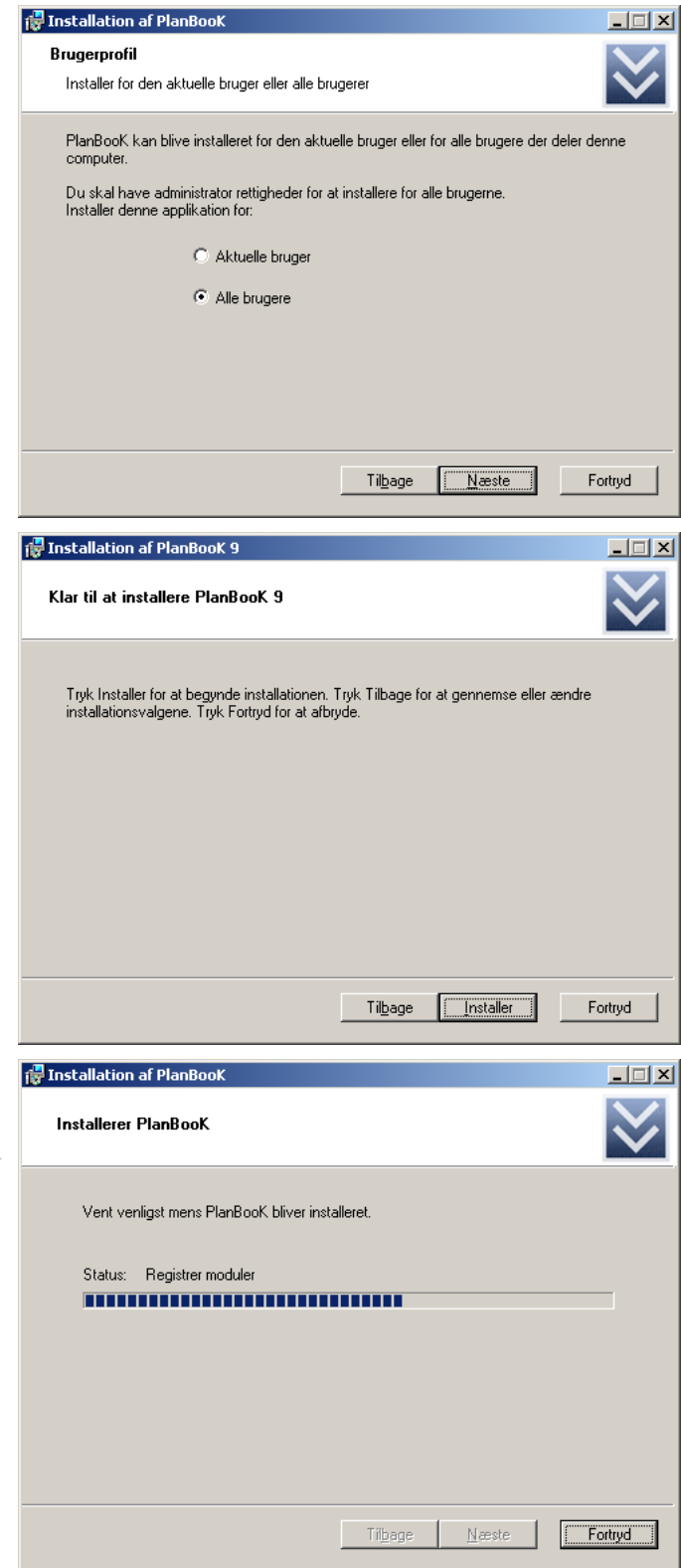

## **B6**

Mens installationen foregår, vises nogle oplysninger om dens forløb.

Dette trin tager typisk mellem 10 og 30 sekunder.

## **B7**

Når installationen af selve PlanBooK 9 er færdig, vises følgende:  $\rightarrow$ 

Bemærk, at der kan komme et yderligere informationsforløb, når der klikkes på "Afslut"-knappen.

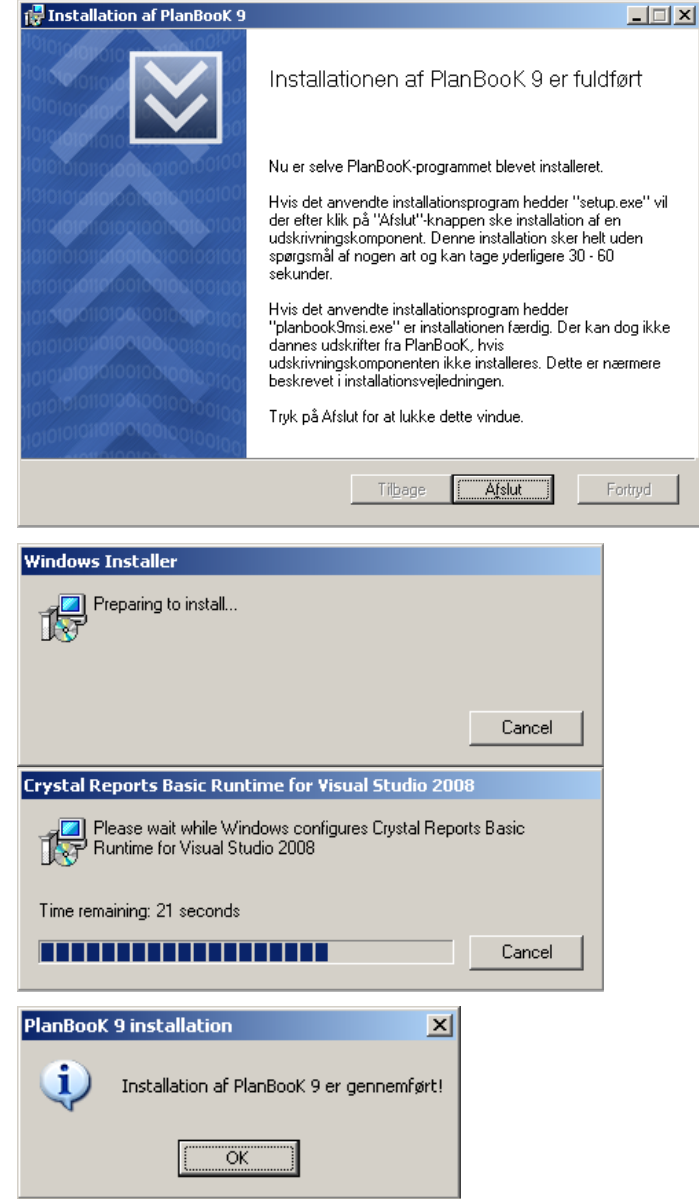

## **B**8

Dernæst vil der automatisk ske installation af den udskrivningskomponent, som PlanBooK anvender. Denne del af installationen sker helt uden nogen spørgsmål eller programdialog.

Mens denne del af installationen foregår, bliver der vist informationsbokse, hvoraf nogle er vist til højre.

Dette trin tager typisk mellem 30 og 60 sekunder.

## **B**9

Når hele installationen er gennemført, viser installationsprogrammet denne meddelelse

# 3.2.4. Programinstallation uden dialog (automatisk installation)

Se bort fra dette afsnit, hvis du foretager installation som beskrevet i afsnit 3.2.3.

Ved denne installationsform skal installation ske v.h.a. 2 filer:

PlanBooK9.msi

CRRedist2008\_x86.msi

Begge disse installationsprogrammer skal køres, for at der er sket komplet installation af PlanBooK. For at installationen v.h.a. disse to filer, sker uden brugerdialog skal de begge køres med angivelse af parameteren /quiet på kommandolinen, hvorfra disse installationsprogrammer startes (se evt. nærmere i afsnit 3.2.9.1).

Installation uden dialog kan altså IKKE ske v.h.a. "setup.exe", som blev beskrevet i afsnit 3.2.3.

Man kan få ovenstående to MSI-filer på to forskellige måder:

• De kan downloades gennem internetsiden <u>www.planbook.dk/planbook9</u> ved efter login i denne internetside at vælge fanebladet "Andre programmer og vejledninger" og i dette faneblad vælge download af følgende to elementer:

PlanBooK 9 i MSI-format (ekskl. rapportmodul)

- Rapportmodul i MSI-format
- Start den "Setup.exe", der er beskrevet i forrige afsnit. Afbryd installationen, når første dialog-vindue vises af "Setup.exe". Så er der blevet pakket ovennævnte to MSI-filer ud af "Setup.exe" (men MSI-filerne er ikke blevet kørt endnu, hvis "Setup.exe" er afbrudt i første dialogbox). De to MSI-filer findes så i "%temp%"-mappen.

Se evt. nærmere oplysninger i afsnit 3.2.9.

## 3.2.5. Installation af Access-database

Installation sker ved at køre programmet "planbook9access.exe". Dette program udsendes kun ved nye leverancer af PlanBooK 9, som anvender denne databasetype.

Ved leveringen af PlanBooK kan brugernavnet "SA" (forkortelse for "SystemAdministrator) anvendes. "SA" har ikke noget kodeord ved leveringen.

Hvis PlanBooK's adgangskontrol ønskes anvendt, er det nødvendigt at tildele et kodeord til SA. Det gøres i "Login"vinduet, som vises når PlanBooK startes. Yderligere oplysninger fås ved valg af "Hjælp" i "Login"-vinduet.

## 3.2.6. Oprettelse af SQL-database

Oprettelse af SQL-database er beskrevet detaljeret i afsnit 3.3.

## 3.2.7. Tilknytning af PlanBooK til Access-database

Dette delafsnit anvendes kun, når databaseformatet er Microsoft Access.

| Når PlanBooK startes første gang efter<br>installationen, kender PlanBooK ikke<br>databasens placering. Derfor viser<br>PlanBooK automatisk følgende vindue<br>$\rightarrow$ | Databaseplacering       X         Der mangler angivelse af databasetype og andre databaseoplysninger. Oplysningerne angives i felterne nedenfor         Databasetype                                                                   | 1 |
|----------------------------------------------------------------------------------------------------|----------------------------------------------------------------------------------------------------|---|
| Start med i feltet "Databasetype" at<br>vælge enten "Enkeltbruger Microsoft<br>Access" eller "Flerbruger Microsoft<br>Access" ud fra det aktuelle licensom-<br>fang.         |                                                                                                    |   |
|                                                                                                    | Gælder for C Alle brugere af denne PC C Aktuel PC-bruger                                                                                                    |   |
|                                                                                                    | 📀 Eheck 💽 OK 🖀 Stet 🔇 Annuller 🧿 Hjælp                                                                                                    |   |
| Herved ændres vinduet til at vise føl-<br>gende felter $\rightarrow$                                                                                                    | Databaseplacering  Der mangler angivelse af databasetype og andre databaseoplysninger. Oplysningerne angives i felterne nedenfor                                                                                                    | < |
| Databasen er normalt en fil med navnet "planbook.mdb".                                                                                                    | Databasetype Erikeltbruger Microsoft Access                                                                                                    |   |
| Sikkerhedsbasen er normalt en fil med navnet "planbook.mdw".                                                                                                    | Database 9                                                                                                    |   |
| Navnene på de to filer er altså ens<br>bortset fra det sidste bogstav.                                                                                                    |                                                                                                    |   |
|                                                                                                    | Gælder for C Alle brugere af denne PC   C Aktuel PC-bruger                                                                                                    |   |
|                                                                                                    | 🕑 _Check 💽KKKKKKKKKKKKKKKKKKKKKKKKKKKKKKKKKKKKKKKKKKKKKKKKKKKKKKKKKKKKKKKKKKKKKKKKKKKKKKKKKKKKKKKKKKKKKKKKKKKKKKKKKKKKKKKKKKKKKKKKKKKKKKKKKKKKKKKKKKKKKKKKKKKKKKKKKKKKKKKKKKKKKKKKKKKKKKKKKKKKKKKKKKKKKKKKKKKKKKKKKKKKKKKKKKKKKKKKK _K |   |

I feltet "**Database**" angives det fulde stinavn (altså inkl. drev og mappe), hvor databasen er oprettet (jf. afsnit 3.2.5) Følgende er *eksempler* på korrekt angivelse af filnavne:

```
c:\programmer\planbook\planbook.mdb
\\server2\data\planbook\planbook.mdb
x:\planbook\planbook.mdb
```

Tilsvarende skal feltet "Sikkerhedsbase" udfyldes.

Det er ikke nødvendigt at indtaste navnene på databasefiler - de kan søges frem via knappen til højre for det pågældende felt.

Der fås flere oplysninger om dette vindue ved klik på "Hjælp"-knappen eller ved at slå direkte op i online hjælp i afsnittet "Databaseplacering-vinduet".

# 3.2.8. Tilknytning af PlanBooK til SQL-database

Dette delafsnit anvendes kun, når databasen er en Microsoft SQL Server.

| Når PlanBooK startes første gang efter<br>installationen, kender PlanBooK ikke<br>databasens placering. Derfor viser | Databaseplacering           Der mangler angivelse af databasetype og andre databaseoplysninger. Oplysningerne angives i felterne nedenfor |
|----------------------------------------------------------------------------------------------------|----------------------------------------------------------------------------------------------------|
| PlanBooK automatisk følgende vindue →                                                                                | Databasetype                                                                                                    |
| Start med i feltet "Databasetype" at vælge "Microsoft SQL Server".                                                   |                                                                                                    |
|                                                                                                    | Gælder for O Alle brugere af denne PC I Aktuel PC-bruger                                                                                  |
|                                                                                                    | 📀 <u>C</u> heck 💽 <u>O</u> K <u>S</u> let <mark>(2)</mark> Annuller (?) Hjælp                                                             |
| Herved ændres vinduet til at vise føl-<br>gende felter $\rightarrow$                                                 | Databaseplacering           Der mangler angivelse af databasetype og andre databaseoplysninger. Oplysningerne angives i felterne nedenfor |
|                                                                                                    | Databasetype Microsoft SQL Server                                                                                                    |
|                                                                                                    | Servernavn/IP                                                                                                    |
|                                                                                                    | Databasenavn                                                                                                    |
|                                                                                                    | Database-login                                                                                                    |
|                                                                                                    | Provider {SQL Server};Server={SERVER};Uid={UID};Pwd={PwD};Database={DATABASE}                                                             |
|                                                                                                    | PUMA-mappe                                                                                                    |
|                                                                                                    | Gælder for C Alle brugere af denne PC                                                                                                    |
|                                                                                                    | 📀heck 💽DK 🖀Slet 🔽Annuller 🥑 Hiælp                                                                                                    |

Udfyld så vinduets felter. Bemærk:

- Databasetype: Skal være netop det viste ("Microsoft SQL Server")
- Servernavn/IP: Spørg i IT-afdelingen.
- Databasenavn: Spørg i IT-afdelingen.
- **Database-login**: Spørg i IT-afdelingen.
- **Kodeordsindex:** Spørg i IT-afdelingen eller hos leverandøren af PlanBooK. Når PlanBooK udsendes, oplyser leverandøren af PlanBooK, hvilket kodeordsnummer, der skal anvendes. Det angivne tal er ikke databasekodeordet. Det er et index til en skjult kodeordstabel i PlanBooK-programmet
- Provider: Bør normalt IKKE ændres.
- PUMA-mappe: Udfyldes kun, hvis Puma-programopdateringsmetode anvendes (den er beskrevet i PlanBooK's online hjælp)

Der fås flere oplysninger om dette vindue ved klik på "Hjælp"-knappen eller ved at slå direkte op i online hjælp i afsnittet "Databaseplacering-vinduet".

## 3.2.9. Tekniske baggrundsoplysninger

Dette afsnit rummer baggrundsoplysninger for IT-teknikere og andre teknisk interesserede.

#### 3.2.9.1 Selve installationspakken

Installationspakken "setup.exe" er dannet som en MSI-installation. "Setup.exe" er dannet v.h.a. værktøjet "MSI Factory" fra Indigo Rose Corporation (www.indigorose.com).

```
"Setup.exe" er en "boostrapper", der rummer to MSI-filer:
PlanBooK9.msi
CRRedist2008_x86.msi
```

Når "Setup.exe" køres, installeres først ud fra "PlanBooK9.msi", som er selve PlanBooK-programmet med PlanBooK's egne filer. Derefter køres automatisk "CRRedist2008\_x86.msi", som er den anvendte rapportgenerator.

Ovenstående to MSI-filer kan køres uden dialog ved at tilføje /quiet f.eks: PlanBooK9.msi /quiet CRRedist2008\_x86.msi /quiet Der er også en række andre parametermuligheder som ses ved at tilføje /help i stedet PlanBooK9.msi /help CRRedist2008\_x86.msi /help Når /help er tilføjet, vises der en oversigt over installationsmuligheder, men der foretages ingen installation.

Kørsel af "PlanBooK9.msi" giver de dialogboxe, der er vist i afsnit 3.2.3 (dialog B1 til B7). Kørsel af "CRRedist2008\_x86.msi" giver de dialogboxe, der er vist i afsnit 3.2.3 (dialog B8 til B9).

#### 3.2.9.2 Hvad installeres hvor?

Normalt installeres PlanBooK-programmet i en mappe med navnet "PlanBooK" i Windows- "Programmer"-mappe.

#### 3.2.9.3. Genveje og Windows-menuer

Genveje oprettes af installationsprogrammet.

Genvej på Windows "skrivebord" og i "Windows's Programmer"-menu til selve PlanBooK-programmet er defineret således:

| Kommandolinie: | C:\Programmer\PlanBooK\PlanBooK.exe |
|----------------|-------------------------------------|
| Navn på genvej | PlanBooK                            |

Genvej i "Windows's Programmer"-menu til PlanBooK's online hjælp er defineret således:

| Kommandolinie: | C:\Programmer\PlanBooK\PlanBooK.chm |
|----------------|-------------------------------------|
| Navn på genvej | PlanBooK Online hjælp               |

Genvej i "Windows's Programmer"-menu til PlanBooK i "Tekniktilstand" er defineret således:

Kommandolinie: C:\Programmer\PlanBooK\PlanBooK.exe /SYSA Navn på genvej PlanBooK i Tekniktilstand

Er PlanBooK installeret på et andet drev end 'C' eller i en anden mappe end '\Programmer\PlanBooK' vil indholdet af kommandolinierne være anderledes, idet der vil være angivet et andet drev/mappe. Hvis der anvendes en anden sprogversion af Windows end dansk, vil mappen '\Programmer' kunne have et andet navn (f.eks. '\Program files', hvis der anvendes en engelsk udgave af Windows).

#### 3.2.9.4. Parametre til MSI-fil

MSI-installationsprogrammet ("planbook9.msi") rummer en række parametre til styring af installationsforløbet. Disse parametre kan ses således:

#### d:\planbook9.msi /help

(det antages i dette eksempel, at installationsprogrammet findes på drev "d:"). Ved brug af parameteren "**/help**" foretages der ingen installation. I stedet vises der en oversigt over mulige parametre. Følgende er et eksempel på en sådan oversigt:

Windows ® Installer. V 3.01.4001.5512

msiexec /Option <krævet parameter> [valgfri parameter]

```
Installationsindstillinger
       </package | /i> <Produkt.msi>
               Installerer eller konfigurerer et produkt
       /a <Produkt.msi>
               Administrativ installation - Installerer et produkt på netværket
       /j<u|m> <Produkt.msi> [/t <Transformationsliste>] [/g <Sprog-id>]
               Annoncerer et produkt - m for alle brugere, u for aktuel bruger
       </uninstall | /x> <Produkt.msi | Produktkode>
               Fjerner produktet
Viser indstillinger
       /quiet
               Uden brugerinput
       /passive
               Fuldautomatisk tilstand - kun statuslinje
       /q[n|b|r|f]
               Indstiller brugergrænsefladeniveau
               n - Ingen brugergrænseflade
               b - Grundlæggende brugergrænseflade
               r - Begrænset brugergrænseflade
               f - Fuld brugergrænseflade (standard)
       /help
               Hjælp
Genstartsindstillinger
       /norestart
               Genstart ikke efter at installationen er fuldført
       /promptrestart
               Spørg brugeren om computeren skal genstartes, hvis det er nødvendigt
       /forcerestart
               Genstart altid computeren efter installation
Logføringsindstillinger
       /l[i|w|e|a|r|u|c|m|0|p|v|x|+|!|*] <Logfil>
               i - Statusmeddelelser
               w - Advarsler om hændelser, der ikke er alvorlige
               e - Alle fejlmeddelelser
               a - Handlinger ved start
               r - Handlingsspecifikke poster
               u - Brugeranmodninger
               c - Parametre for indledende brugergrænseflade
               m - Oplysninger om mangel på hukommelse eller alvorlige fejl
               o - Meddelelser om mangel på diskplads
               p - Terminal-egenskaber
               v - Detaljeret output
               x - Ekstra fejlfindingsoplysninger
               + - Føj til eksisterende logfil
               ! - Før hver linje til logfilen
                * - Logfør alle oplysninger, undtagen for indstillingerne v og x
       /log <Logfil>
               Svarer til /l* <Logfil>
Opdateringsindstillinger
       /update <Opdatering1.msp>[;Opdatering2.msp]
               Anvender opdateringer(s)
       /uninstall <GUID for rettelseskode>[;Opdatering2.msp] /package <Produkt.msi | Produktkode>
               Fjerner opdateringer for et produkt
Reparationsindstillinger
       /f[p|e|c|m|s|o|d|a|u|v] <Produkt.msi | Produktkode>
               Reparerer produkt
               p - kun hvis filen mangler
```

e - hvis filen mangler eller en fil med samme eller ældre version er installeret
d - hvis filen mangler eller en anden version er installeret
c - hvis filen mangler eller kontrolsummen ikke svarer til den beregnede værdivalue
a - tvinger alle filer til at blive geninstalleret
u - alle krævede brugerspecifikke poster i registreringsdatabasen (standard)
m - alle krævede computerspecifikke poster i registreringsdatabasen (standard)
s - alle eksisterende genveje (standard)
v - kører fra kilde og cachelagrer lokal pakke

Indstilling af offentlige egenskaber
[PROPERTY=Egenskabsværdi]

Se i Windows  $\ensuremath{\textcircled{B}}$  Installer SDK for at få yderligere oplysninger om kommandolinjesyntaksen.

Copyright © Microsoft Corporation. Alle rettigheder forbeholdes. Dele af denne software er udviklet og baseret på arbejde af Independent JPEG Group.

#### 3.2.9.5. PlanBooK-programkaldsparametre

I særlige tilfælde kan det være relevant at angive visse parametre i tilknytning til den kommandolinie, som starter Plan-BooK. Oplysninger herom findes i online hjælp i afsnittet "Kommandolinieparametre". Via disse parametre kan man f.eks. fra samme PC få adgang til forskellige databaser.

Ønskes der f.eks. ikke foretaget den beskrevne registrering af databasens placering, kan placeringen i stedet angives som parametre på programkaldslinien.

#### 3.2.9.6. Afinstallation

Uanset om PlanBooK er blevet installeret ud fra afsnit 3.2.3 eller 3.2.4, vil der findes to linier i kontrolpanelets "Tilføj eller fjern programmer":

PlanBooK 9<sup>3</sup>

Crystal Reports Basic Runtime for Visual Studio 2008<sup>4</sup>

<sup>&</sup>lt;sup>3</sup> "PlanBooK 9" svarer til kørsel af "planbook9.msi" jf. afsnit 3.2.3.

<sup>&</sup>lt;sup>4</sup> "Crystal Reports Basic Runtime for Visual Studio 2008" svarer til kørsel af "CRRedist2008\_x86.msi" jf. afsnit 3.2.3.

## 3.2.10. Separat installation af "udskrivningsmaskinen"

Normalt vil "udskrivningsmaskinen" blive installeret automatisk. Hvis dette ikke er sket, kan der blive vist en fejlmeddelelse som følgende:  $\rightarrow$ 

| PlanBooK | - driftsfejl (UnhandledException)                                                                                                    |
|----------|----------------------------------------------------------------------------------------------------|
| 8        | Meddel venligst leverandører af PlanBooK (gerne pr. e-mail og med et skærmprint), at der er indtruffet en uventet<br>driftssituation,<br>og giv flest muligt detaljer, om hvor i programmet situationen indtraf samt følgende: |
|          | Filen eller assemblyen 'System.Core, Version=3.5.0.0, Culture=neutral, PublicKeyToken=b77a5c561934e089' eller en<br>af dens afhængigheder kunne ikke indlæses. Den angivne fil blev ikke fundet.                               |
|          | Åbne vinduer: frmPWZ frmBook frmPlan frmMainMenu                                                                                                    |
|          | PlanBooK version: 9.0.2.140 af 02-01-2011 10:12                                                                                                    |
|          | OK                                                                                                    |

Fejlen kan komme hvis:

- PlanBooK 9 er installeret alene ud fra "planbook9.msi" eller ud fra "update.exe" frem for "setup.exe" altså ved at der alene er foretaget en programopdatering uden at der først er sket fuld installation på den pågældende PC.
- Hvis man har "overset" fejlmeddelelser fra den del af installationsforløbet v.h.a. "setup.exe", som vedrører Crystal Reports.

VIGTIGT: Sådanne fejlmeddelelser er typisk forårsaget af, at der anvendes mangler visse generelle Windowsopdateringer. Så skal der først foretages samtlige Windows-opdateringer, før "udskrivningsmaskinen" igen søges installeret (nogle tilfælde skal man køre Windows Update flere gange, før man har modtaget alle opdateringer fra Microsoft).

#### Sådan kan udskrivningsmaskinen installeres efterfølgende:

- 1. Se afsnit 3.2.2 ovenfor: Udfør trin A1 til A3
- 2. Når internetsiden er vist, vælges fanebladet "Andet"
- 3. I den viste side klikkes på "Download-knappen" i linien "Rapportmodul i MSI-format"
- 4. Når dette installationsprogram så er hentet, køres det, så udskrivningsmaskinen installeres. Mens denne del foregår, vises de vinduer, som fremgår ovenfor af afsnit 3.2.3 trin B8. Der må ikke komme nogen fejlmeddelelser under disse fire punkter. Hvis der kommer fejlmeddelelser under specielt punkt 4, vil udskrivningsmaskinen ikke være installeret.